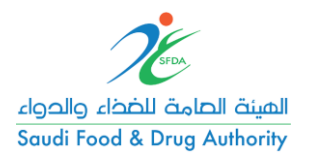

## خطوات إنشاء مستخدم جديد

- ✓ الدخول على رابط النظام الموحد غد <u>https://ghad.sfda.gov.sa</u>
   ✓ الضغط على "Register" للوصول لصفحة تسجيل مستخدم جديد.

| ← → C 🔒 ghad.sfda.gov.sa/en                                                         |                                                                            | ☆) 🗟 🔤   🍋 🗄                                             |
|-------------------------------------------------------------------------------------|----------------------------------------------------------------------------|----------------------------------------------------------|
| 🜐 سريبة 🔅                                                                           |                                                                            | 🎔 🖸 🕇 🕨                                                  |
| الهيئة الصامة للضفاء والحواء<br>Saudi Food & Drug Authority                         | Contact Us                                                                 | Register                                                 |
| Welcome                                                                             | e to SFDA E-Servic                                                         | es                                                       |
| The leading regional regularity authority for<br>services that contributes to the p | r food, drugs and medical devices w<br>protection and advancement of the h | ith proffessional and excellent<br>ealth in Saudi Arabia |
|                                                                                     | Create Account                                                             |                                                          |
|                                                                                     |                                                                            |                                                          |
| SFDA                                                                                | HELP CENTER                                                                | 2                                                        |
|                                                                                     | Get In Touch                                                               |                                                          |

- ✓ إدخال البيانات المطلوبة لتسجيل مستخدم جديد على النظام
   ✓ الموافقة على الشروط والأحكام والضغط على زر التسجيل لإتمام عملية التسجيل

| ← → C 🌲 ghad.sfda.gov.sa/en/register                        |                                   | 🕶 @ 🏠 🔜   🌒 I |
|-------------------------------------------------------------|-----------------------------------|---------------|
| العربية 🏟 Therne                                            |                                   | 🋩 🖸 f 🗖       |
| الهيئة الصامة للضخاء والحواء<br>Saudi Food & Drug Authority | Contact Us                        | Register      |
|                                                             | Register a new profile            |               |
|                                                             | Email*                            |               |
|                                                             | Email Confirmation*               |               |
|                                                             | Password*                         |               |
|                                                             | Password Confirmation*            |               |
|                                                             | Agree to the terms and conditions |               |
|                                                             | REGISTER                          |               |

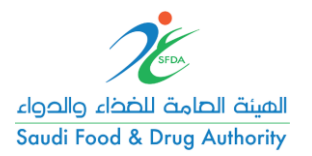

| ← → C                                                       |                                                                                                    | 🕶 Q 🏠 🔜 🔤 🛛 🌒 🗄 |
|-------------------------------------------------------------|----------------------------------------------------------------------------------------------------|-----------------|
| الريية 🌐 🗱                                                  |                                                                                                    | y © f 🖸         |
| الفينة الحامة للخذاء والحواء<br>Saudi Food & Drug Authority | Contact Us                                                                                                    | Register Login  |
|                                                             | Register a new profile                                                                                                   |                 |
|                                                             | Your account was successfully created, to<br>activate your account please follow the<br>instructions sent to your email. |                 |
|                                                             | Already have Account? Login Here                                                                                         |                 |
|                                                             |                                                                                                    |                 |

بعد استلام إيميل التفعيل, يتم الضغط على الرابط لتفعيل الحساب

| طلب إنشاء حساب                                                      |  |
|---------------------------------------------------------------------|--|
|                                                                     |  |
|                                                                     |  |
|                                                                     |  |
|                                                                     |  |
| طلب إنشاء حساب:                                                     |  |
| تم انشاء ملفك الشخصي بنجاح،                                         |  |
| لاستكمال عملية التسجيل الرجاء تفعيل الحساب بالضغط على الرابط        |  |
| التالي                                                              |  |
|                                                                     |  |
| Profile Activation:                                                 |  |
| Your Profile has been created, for completing registration process, |  |
| activate your profile through this                                  |  |
| Link                                                                |  |
|                                                                     |  |

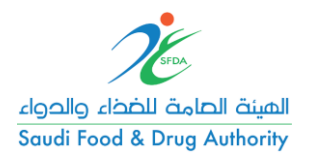

| $\leftrightarrow$ $\rightarrow$ C $($ ghad.sfda.gov.sa/en/activate?token=CfDJ8Mp0%28 | XlQsPNDpdJbFrAbahODGup%2FQtu5a28lcQftHA2iLuBut3hnD4ytxQ                                                         | A6snDzXN2NOXRrVufMhrv8uAmftgZvM 🍳 🚖 🔚 🔤   🍋 : |
|--------------------------------------------------------------------------------------|----------------------------------------------------------------------------------------------------|-----------------------------------------------|
| الىرىيە 🌐 🗰                                                                          |                                                                                                    | 🎔 🛛 🕇 🖻                                       |
| الهيئة الصامة للضخاء والحواء<br>Saudi Food & Drug Authority                          | Contact Us                                                                                                    | Register Login                                |
|                                                                                      | Your user is successfully activated, please<br>complete your profile by logging in to the<br>website Logging In |                                               |

✓ تسجيل الدخول على النظام الموحد باستخدام الإيميل وكلمة المرور المستخدمين في الخطوات السابقة

| الهيئة الحامة للخذاء والدواء<br>Saudi Food & Drug Authority | Contact Us                            | Register Login |
|-------------------------------------------------------------|---------------------------------------|----------------|
|                                                             | Login to Your Account                 |                |
|                                                             | <sub>Email*</sub><br>SFDA@sfda.gov.sa |                |
|                                                             | Password*                             |                |
|                                                             | Remember Me                           |                |
|                                                             | LOGIN                                 |                |
|                                                             | Forgot Password                       |                |

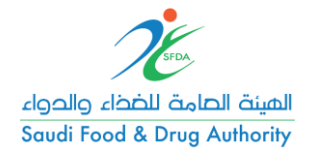

استكمال بيانات الملف الشخصي

| ← → C 🔒 ghad.sfda.gov.sa/en/pr   | rofile/setup                                                                           |                         | ९ 🖈 🔜 📼 । 🍋 ा                     |
|----------------------------------|----------------------------------------------------------------------------------------|-------------------------|-----------------------------------|
| ا 🏚 الىرىية 🌐                    | Theme                                                                                  |                         | 🤟 🖸 🕇 🖸                           |
| المصالح<br>Saudi F               | الهيئة الصامة للضخاء و<br>ood & Drug Authority                                         | Contact Us              | Logout Setup Profile              |
|                                  | Saudi o<br>Gulf Co                                                                     | Choose a Profile Type   |                                   |
|                                  |                                                                                        |                         | $\odot$                           |
| V @ f D                          |                                                                                        |                         | Privacy Policy Terms & Conditions |
| ← → C 🔒 ghad.sfda.gov.sa/en/pr   | rofile/setup/citizen                                                                   |                         | Q 🖈 🔒 🚥 l 🍋 🗄                     |
| 🖨 الحربية 🌐                      | ierrie                                                                                 |                         | 🤟 🖸 🕇 🖻                           |
| دارچیان<br>Saudi Fo              | الهيئة الصامة للضخاء<br>od & Drug Authority                                            | Contact Us              | Logout Setup Profile              |
| ← Create Account                 |                                                                                        |                         |                                   |
| Id / Iqama     Basic Information | 1: ld / Iqama                                                                          |                         |                                   |
| 3 Mobile Number                  | ID Number / Iqama Number* Id / Iqama* Maximum file size: SMB. Allowed file types: jpeg | Attach the supporting o | locument                          |

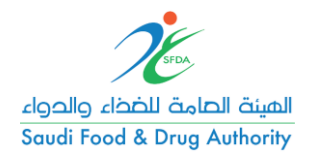

| $\leftrightarrow$ $\rightarrow$ C $$ ghad.sfda.gov.sa/en/pr | ofile/setup/citizen                                                                                                    |                                            | ବ 🛧 🔝 🔤   🍋 :                                     |
|-------------------------------------------------------------|----------------------------------------------------------------------------------------------------|--------------------------------------------|---------------------------------------------------|
| الىرىيە 🌐 🕸 🛟                                               | eme                                                                                                    |                                            | 😏 🖸 🕇 🖻                                           |
| د الصالم ،<br>Saudi Fo                                      | الهينة الحامة للضخاء<br>od & Drug Authority                                                                                                    | Contact Us                                 | Logout Setup Profile                              |
| ← Create Account                                            |                                                                                                    |                                            |                                                   |
| 1     Id / Iqama       2     Basic Information              | 2: Basic Information                                                                                                    |                                            |                                                   |
| 3 Mobile Number                                             | Arabic First Name*                                                                                                    | Arabic Second Name                         | Arabic Third Name                                 |
|                                                             | Arabic Family Name*                                                                                                    |                                            |                                                   |
|                                                             | English First Name*                                                                                                    | English Second Name                        | English Third Name                                |
|                                                             | English Family Name*                                                                                                    |                                            |                                                   |
|                                                             |                                                                                                    |                                            |                                                   |
|                                                             | Nationality*                                                                                                    |                                            |                                                   |
| ← → C                                                       | Nationality* •                                                                                                    |                                            | Q 🖈 🔝 🔤 I 🌔 🗄                                     |
| ← → C <ul> <li></li></ul>                                   | nationality*                                                                                                    |                                            | ର ☆) 🗟 🔤   🍋 :<br>Ƴ ଡ f 📭                         |
| <ul> <li></li></ul>                                         | مtionality* • • • • • • • • • • • • • • • • • • •                                                                                                    | Contact Us                                 | Q ☆ 🔐 🔤   🗞 🗄<br>♥ 💿 ff D<br>Logout Setup Profile |
| <ul> <li></li></ul>                                         | مtionality*<br>ofile/setup/citizen<br>eme<br>الصينة الحامة<br>ما & Drug Authority                                                                                                    | Contact Us                                 | Q ☆ 🔐 🔤   💨 🗄<br>Ƴ 🎯 f 📭<br>Logout Setup Profile  |
| <ul> <li>              C</li></ul>                          | معتر المارية<br>ofile/setup/citizen<br>eme<br>الضاية المارية<br>od & Drug Authority<br>3: Mobile Number                                                                                                    | Contact Us                                 | Q ☆ ≧ ■   Q :<br>¥ © f □<br>Logout Setup Profile  |
| <ul> <li></li></ul>                                         | معتدما البعالية المالية المالية مالية ممالية مالية مالية مالية ماليية مالية ماليية مالية مالية مالي | Contact Us<br>Mobile Number*<br>5696478596 | Q ☆ ⊇ III ( ) :                                   |

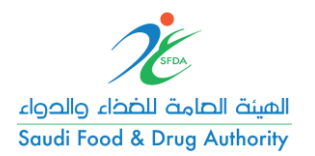

## ٢. خطوات إنشاء حساب تجاري جديد

تسجيل الدخول على النظام الموحد.

| الهيئة الصامة للخذا، والدواء<br>Saudi Food & Drug Authority | Contact Us                            | Register Login |
|-------------------------------------------------------------|---------------------------------------|----------------|
|                                                             | Login to Your Account                 |                |
|                                                             | <sup>Email*</sup><br>SFDA@sfda.gov.sa |                |
|                                                             | Password*                             |                |
|                                                             | Remember Me                           |                |
|                                                             | LOGIN                                 |                |
|                                                             | Forgot Password                       |                |

## ✓ اختيار خدمة إنشاء حساب تجاري جديد "Creating New Account"

| $\leftrightarrow$ $\rightarrow$ C $$ ghad.sfda.gov.sa/en/dashbo | ard/accounts                            |                                       |   |   | ର ନ |      | ••••       |   | : |
|-----------------------------------------------------------------|-----------------------------------------|---------------------------------------|---|---|-----|------|------------|---|---|
| theme الربية 🌐                                                  |                                         |                                       | 9 | 0 | f 🖸 |      |            |   |   |
| الهيئة الحامة للخذاء والحواء<br>Saudi Food & Drug Authority     |                                         |                                       |   |   | ¢   | : .( | <b>h</b> ( | • |   |
| MY ACCOUNTS                                                     | MY REQUESTS                             |                                       |   |   |     |      |            |   |   |
|                                                                 | +                                       | •                                     |   |   |     |      |            |   |   |
| G                                                               | et Started By Creating A New<br>Account | Request Access On Existing<br>Account |   |   |     |      |            |   |   |
|                                                                 | Create Account                          | Get Started                           |   |   |     |      |            |   |   |
|                                                                 |                                         |                                       |   |   |     |      |            |   |   |
|                                                                 |                                         |                                       |   |   |     |      |            |   |   |

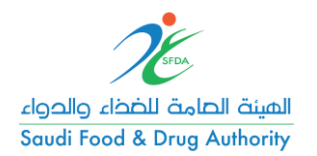

لختيار خدمة إنشاء حساب تجاري جديد

| $\leftrightarrow$ $\rightarrow$ C $\square$ ghad.sfda.gov.sa/en/dashbo | ooard/accounts         |                    |              |      | Q | ☆  | <b>.</b> | () : |
|------------------------------------------------------------------------|------------------------|--------------------|--------------|------|---|----|----------|------|
| 🕀 الىرىيە 🏶                                                            |                        |                    |              | ¥    | f | D  |          |      |
| الهينة العامة للغذاء والدواء<br>Saudi Food & Drug Authority            |                        |                    |              |      |   | \$ |          |      |
| MY ACCOUNTS                                                            | MY REQUESTS Ad         | dd New Account     |              |      |   |    |          |      |
|                                                                        | -                      | Individual Account | •            |      |   |    |          |      |
| C                                                                      | Get Started By<br>Acco | Commercial Account | > ss On Exis | ting |   |    |          |      |
|                                                                        | Create                 | Government Account | > tarted     |      |   |    |          |      |
|                                                                        |                        |                    | CLOSE        |      |   |    |          |      |
|                                                                        |                        |                    |              |      |   |    |          |      |
|                                                                        |                        |                    |              |      |   |    |          |      |

تعبئة جميع حقول الطلب وبيانات السجل التجاري وتقديم الطلب

| ← → C                                                       | ashboard/accounts/add/commercial Q 🖈 🔜 🔤   🍋 🗄                                                                                                    |
|-------------------------------------------------------------|----------------------------------------------------------------------------------------------------|
| الهيئة الحامة للغذا، والحواء<br>Saudi Food & Drug Authority | \$ ≜ (1)                                                                                                    |
| ← Add Account   Commercial                                  |                                                                                                    |
| 1 Introduction                                              |                                                                                                    |
| 2 Basic Information                                         | Introduction                                                                                                    |
| 3 CR Information                                            | Who should apply to this service?                                                                                                    |
| (4) Confirm CR Info                                         | Any person or legal entity within the Kingdom of Saudi Arabia working in the field of food or medicine or medical devices and products and require access to<br>electronic service from the SFDA through the common system. |
| 5 Owner Information                                         | Terms & Conditions:                                                                                                    |
| 6 Investment Information                                    | Submit the regulatory documents of the establishment and assign the authorized persons to represent the establishment with the Commission.                                                                                  |
| 7 Domains & Activities                                      | Annual Fees:                                                                                                    |
| 8 Address and Location                                      |                                                                                                    |
| 9 Contact Information                                       | CONTINUE                                                                                                    |
| (10) Confirmation & Submit                                  |                                                                                                    |

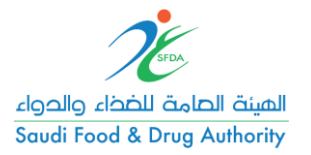

| الهينة الحامة للخذاء والحواء<br>Saudi Food & Drug Authority |                                                                      | <b>\$</b>               | •      |
|-------------------------------------------------------------|----------------------------------------------------------------------|-------------------------|--------|
| ← Add Account   Commercial                                  |                                                                      |                         |        |
| 1 Introduction                                              |                                                                      |                         |        |
| 2 Basic Information                                         | Basic Information                                                    |                         |        |
| 3 CR Information                                            | Investment Type*                                                     |                         |        |
| (4) Confirm CR Info                                         | C Local                                                              |                         |        |
| 5 Owner Information                                         | O Mixed                                                              |                         |        |
| 6 Investment Information                                    | Commercial Registration Type*                                        |                         |        |
| 7 Domains & Activities                                      | Company                                                              |                         |        |
| 8 Address and Location                                      |                                                                      |                         |        |
| 9 Contact Information                                       | BACK CONTINUE                                                        | SAVE AND CONTINUE LATER | CANCEL |
| الهيئة الصامة للخذاء والحول<br>Saudi Food & Drug Authority  |                                                                      | ¢ 🖗                     | •      |
| 1 Introduction                                              |                                                                      |                         |        |
| 2 Basic Information                                         | CR Information                                                       |                         |        |
| 3 CR Information                                            | CR Number*                                                           |                         |        |
| 4 Confirm CR Info                                           | CR Expiry Date*                                                      |                         |        |
| 5 Owner Information                                         | Day* • Month* • Year*                                                |                         |        |
| 6 Domains & Activities                                      | CR Attachment*                                                       |                         | ,      |
| (7) Address and Location                                    | ▲ Attach the supporting document                                     |                         |        |
| 8 Contact Information                                       | l<br>Maximum file size: SMB. Allowed file types: jpeg, jpg, pdf, png |                         |        |
| 9 Confirmation & Submit                                     |                                                                      |                         |        |
|                                                             | BACK CONTINUE                                                        | SAVE AND CONTINUE LATER | CANCEL |

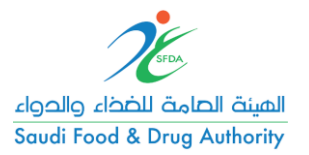

| الهيئة الصامة للضفا، والحواء<br>Saudi Food & Drug Authority |                     |                    | \$<br><b>467</b> |
|-------------------------------------------------------------|---------------------|--------------------|------------------|
| 1 Introduction                                              |                     |                    |                  |
| 2 Basic Information                                         | Confirm CR Info     |                    |                  |
| 3 CR Information                                            | Туре:               | Establishment      |                  |
| $\sim$                                                      | Main CR Number:     | 1254789654         |                  |
| (4) Confirm CR Info                                         | Branch CR Number:   | 1254789654         |                  |
| 5 Owner Information                                         | Arabic CR Name:     | CR_1254789654_MOCK |                  |
| 6 Domains & Activities                                      | CR Name In English* |                    |                  |
| (7) Address and Location                                    |                     |                    |                  |
| $\sim$                                                      | CR Issue Date:      | 03/01/1384         |                  |
| 8 Contact Information                                       | CR Expiry Date:     | 07/06/1443         |                  |
| 9 Confirmation & Submit                                     | Status:             | Active             |                  |
|                                                             | CR Activities:      | مشاريع بداء        |                  |

| الهيئة الحامة للضفاء والحواء<br>Saudi Food & Drug Authority | * 🍄 主                                                                                                    |
|-------------------------------------------------------------|----------------------------------------------------------------------------------------------------|
| 1 Introduction                                              |                                                                                                    |
| 2 Basic Information                                         | Confirmation & Submit                                                                                                    |
| 3 CR Information                                            | By Submitting this Request you are accepting privacy and terms & conditions of Food and Drug Authority.                                                                                          |
| 4 Confirm CR Info                                           | Our Team will Review your Request to take the Right Decision as Soon as possible, in Addition an Email Message and Notification will be sent in any action: Return to Update, Reject or Approve. |
| 5 Owner Information                                         | Job Title*<br>Test                                                                                                    |
| 6 Domains & Activities                                      | Attach your delegation letter*                                                                                                    |
| 7 Address and Location                                      | ▲ Attach the supporting document                                                                                                    |
| 8 Contact Information                                       | Maximum file size: SMB. Allowed file types: jpeg, jpg, pdf, prog                                                                                                    |
| 9 Confirmation & Submit                                     |                                                                                                    |
|                                                             | BACK SUBMIT SAVE AND CONTINUE LATER CANCEL                                                                                                    |

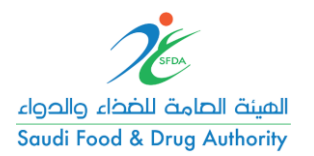

٣. خطوات الوصول لحساب تجاري موجود

تسجيل الدخول على النظام الموحد.

| الهيئة الصامة للخذا، والدواء<br>Saudi Food & Drug Authority | Contact Us                            | Register Login |
|-------------------------------------------------------------|---------------------------------------|----------------|
|                                                             | Login to Your Account                 |                |
|                                                             | <sub>Email*</sub><br>SFDA@sfda.gov.sa | -              |
|                                                             | Password*                             |                |
|                                                             | Remember Me                           |                |
|                                                             | LOGIN                                 |                |
|                                                             | Forgot Password                       |                |

✓ اختيار خدمة طلب الوصول لحساب موجود مسبقا "Request Access On Existing Account"

| $\leftrightarrow$ $\rightarrow$ C $($ ghad.sfda.gov.sa/en/das | hboard/accounts                          |                                       |    | Q | ☆ |   | : |
|---------------------------------------------------------------|------------------------------------------|---------------------------------------|----|---|---|---|---|
| الىرىيە 🌐 🔅 Th                                                | ieme                                     |                                       | 90 | f | Þ |   |   |
| الهيئة الحامة للخذاء والحواء<br>Saudi Food & Drug Authority   |                                          |                                       |    |   | ¢ | ۰ |   |
| MY ACCOUNTS                                                   | MY REQUESTS                              |                                       |    |   |   |   |   |
|                                                               | +                                        | <b>.</b>                              |    |   |   |   |   |
|                                                               | Get Started By Creating A New<br>Account | Request Access On Existing<br>Account |    |   |   |   |   |
|                                                               | Create Account                           | Get Started                           |    |   |   |   |   |
|                                                               |                                          |                                       |    |   |   |   |   |
|                                                               |                                          |                                       |    |   |   |   |   |

- ✓ الاستعلام عن الحساب المراد الوصول اليه باستخدام رقم الحساب المرسل من قبل الهيئة
   ✓ إرفاق خطاب التفويض والتقديم على الطلب

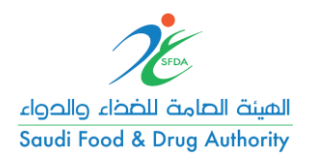

| ← → C 🌲 ghad.sfda.gov.sa/en/dashboard/accounts              |                                    |                |     | Q | ☆  | <b>.</b> | I 🌔 : |
|-------------------------------------------------------------|------------------------------------|----------------|-----|---|----|----------|-------|
| الربية 🏟 🖨                                                  |                                    |                | y Ø | f | D  |          |       |
| الهيئة الصامة للخضاء والحواء<br>Soudi Food & Drug Authority | Add Account Administrator          |                |     |   | \$ | <b>.</b> |       |
| MY ACCOUNTS MY REQUESTS                                     | Search By Account Number<br>C-0023 | ·              |     |   |    |          |       |
|                                                             | Account Number: C-0023             |                |     |   |    |          |       |
| -                                                           | Account Name:                      | 2              |     |   |    |          |       |
| Cat Started Du                                              | Netways Riyadh 1                   | oo On Evipting |     |   |    |          |       |
| Acc                                                         | Mobile Number:                     | ount           |     |   |    |          |       |
|                                                             | Email Address:                     |                |     |   |    |          |       |
| Create /                                                    | mabusaa@netways.com                | larted         |     |   |    |          |       |
|                                                             | Attach Delegation Letter*          |                |     |   |    |          |       |
|                                                             | 1 Attach the supporting document   | •              |     |   |    |          |       |
|                                                             | CANCEL SUBMIT                      |                |     |   |    |          |       |
|                                                             |                                    |                |     |   |    |          |       |

✓ بمجرد قبول الطلب من قبل الهيئة يمكن الوصول لجميع التراخيص، المنتجات، أذونات التسويق التي قد سبق تسجيلها في الأنظمة القديمة.

| $\leftrightarrow$ $\rightarrow$ $C$ $\cong$ ghad | d.sfda.gov.sa/en/dashboard/accounts                                                                    | © ☆              | 🗟 🔤 l 🌒 🗄 |
|--------------------------------------------------|----------------------------------------------------------------------------------------------------|------------------|-----------|
|                                                  | 🜐 الرية 🔅 Theme                                                                                        | 🔰 🖸 🕇 🕨          |           |
| لخذا، والدوا،<br>& Saudi Food                    | الميت العامة ال<br>Drug Authority                                                                      | \$               | <b>1</b>  |
| _                                                | MY ACCOUNTS MY REQUESTS                                                                                |                  |           |
| A                                                | II Accounts + ADD NEW MORE -                                                                           | ACCOUNT TYPE -   |           |
|                                                  | Netways Riyadh 1<br>185 Notifications   19 Pending Request(s) Active   Account Number C-0023 Commercia | VIEW ACCOUNT   - |           |
|                                                  |                                                                                                    |                  |           |
|                                                  |                                                                                                    |                  |           |
|                                                  |                                                                                                    |                  |           |

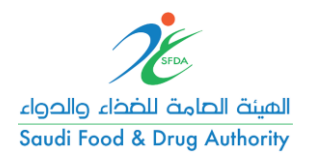

| ← -                  | → C 🔒 ghad.sfda.gov.sa/en/                                         | 'dashboard/licenses |                           |   |                 |                        | Q 4 |   | ••••] | () : |
|----------------------|--------------------------------------------------------------------|---------------------|---------------------------|---|-----------------|------------------------|-----|---|-------|------|
|                      | 🔹 الرية 🌐                                                          | Theme               |                           |   |                 | 🎔 🖸 f                  | Þ   |   |       |      |
|                      | الهيئة الصامة للخذاء والحواء<br>Saudi Food & Drug Authority        |                     |                           |   |                 |                        | φ   | P |       |      |
| Select<br>Net<br>C-0 | ed Account View All Accounts<br>tways Riyadh 1<br>223   Commercial | My Licenses         | G                         |   |                 |                        |     |   |       |      |
|                      | Dashboard                                                          | License Type        |                           | • | License Status  |                        |     |   |       | *    |
|                      | Eligible Services v                                                | License Number:     | ARL-2019-MD-0015          |   | License Number: | IDL-2019-MD-0078       |     |   |       |      |
| 55                   | My Licenses                                                        | Account Name:       | Netways Riyadh 1          |   | Account Name:   | Netways Riyadh 1       |     |   |       |      |
|                      |                                                                    | License Type:       | Authorized Representative |   | License Type:   | Importer and Distribut | Dr  |   |       |      |
|                      | My Medical Licenses                                                | Issue Date:         | 02/07/2019                |   | Issue Date:     | 02/07/2019             |     |   |       |      |
|                      | My Food Licenses                                                   | Expiry Date:        | 01/07/2022                |   | Expiry Date:    | 01/07/2020             |     |   |       |      |
|                      |                                                                    | License Status:     | Approved                  |   | License Status: | Approved               |     |   |       |      |
| - 55                 | My Products                                                        | Expiry Status:      | Active                    |   | Expiry Status:  | Active                 |     |   |       |      |
|                      | My Low Risk Devices                                                | Version:            | 1                         |   | Version:        | 1                      |     |   |       |      |
|                      | My Food Products                                                   | Actions:            | ACTIONS ~                 |   | Actions:        | ACTIONS ~              |     |   |       |      |
| 55                   | My Importing Permissions                                           | License Number:     | ARL-2019-MD-0016          |   |                 |                        |     |   |       |      |